- 1. Navigate to the My Site tab in the dashboard.
- 2. **Select** the **Pages** section in the Admin Sidebar.
- 3. **Click** on the **Add** button.
- 4. **Click** in the **Title** field (above the URL) and **type** a page name.
- 5. Click the blue Publish button.
- 6. Wait until you see the green Confirmation Bar appear .
- 7. Use the Back link to navigate back to the Pages section.

## **Our Website Pages**

- Links
- Pictures
- Videos
- Documents
- Gallery
- Map to the Stars